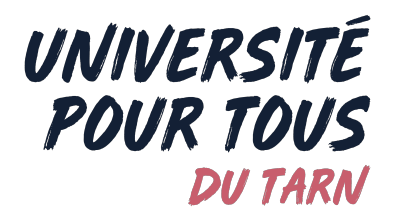

## Tutoriel de connexion à l'espace personnel de l'intervenant

1/ Pour accéder à l'outil de gestion, rendez-vous sur le site web de l'Université pour Tous <u>https://www.universitepourtous81.fr/</u>.

Université Pour Tous du Tarn https://www.universitepourtous81.fr

Université Pour Tous du Tarn - Activités, formations et vie ...

Le savoir partagé - L'**Université Pour Tous** du Tarn à Albi et Castres propose des cours et activités ouverts à tous : cours de langues, arts et sciences, ...

2/ En haut à droite de la page d'accueil, vous avec un bouton Accès intranet. Cliquez dessus.

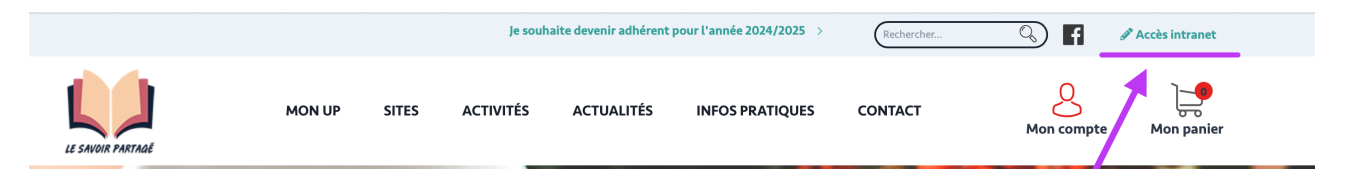

3/ Vous arrivez sur la page d'accueil de notre outil de gestion interne.

Renseigner votre **adresse e-mail (1)** et votre **mot de passe (2)** (qui vous a été communiqué par la permanence).

Si vous l'avez perdu ou oublié, cliquez sur **mot de passe oublié**. Vous recevrez un lien par e-mail qui vous permettra d'en créer un nouveau.

|                                                                                                    | LE SAVOIR PARTAGÉ                         |  |
|----------------------------------------------------------------------------------------------------|-------------------------------------------|--|
| 1<br>2.                                                                                                    | Adresse e-mail<br>Mot de passe            |  |
|                                                                                                    | Connexion<br><u>Mot de passe oublié ?</u> |  |
| And a start of the start of the | 1 11 11 11 11                             |  |

4/ Une fois connecté(e), vous pouvez accéder à votre profil pour le compléter, consulter vos activités, télécharger la feuille d'émargement, envoyer des e-mails à vos élèves, et consulter ou signer vos contrats. Vous pouvez y accéder soit via la barre latérale à gauche, soit via le tableau de bord.

Pensez à bien sélectionner l'année en cours !

|                          |   |                                                                                                    |                                                                    |                                                         |                               |                          |                                                                 | S Nom<br>Prénom                                        |     |
|--------------------------|---|----------------------------------------------------------------------------------------------------|--------------------------------------------------------------------|---------------------------------------------------------|-------------------------------|--------------------------|-----------------------------------------------------------------|--------------------------------------------------------|-----|
| LE SAVOIR PARTAGÉ        |   | Bienvenue dans le nouv                                                                                                    | el outil de ges                                                    | stion de l'Universi                                     | té Pour T                     | Tous du To               | arn.                                                            |                                                        |     |
| Année scolaire 2024/2025 | · | Vous avez dès aujourd'hui la poss<br>• compléter vois pur fil l'an<br>Tous du Tarn • accéder à v<br>• consulter la liste de vos au | ibilité de :<br><u>ptre profil</u><br>: <b>tivités</b> pour la nou | nt vos coordonnées ou e<br>Ivelle année scolaire » v    | n complétan<br>oir vos activi | it votre texte o<br>ités | de présentation a                                               | qui sera affiché sur le nouveau site de l'Université F | our |
| MES INFORMATIONS         | ~ | <ul> <li>consulter la liste de vos con<br/>Si vous avez des questions concer</li> </ul>                                            | ontrats pour vos ac<br>nant l'utilisation du                       | tivités : • voir vos contro<br>nouvel outil de gestion, | ts<br>vous pouvez             | z nous contac            | ter par <u>e-mail</u> .                                         |                                                        |     |
| Mes coordonnées          | ~ |                                                                                                    |                                                                    | MES                                                     | S RELEVÉS                     | S À SAISIR               |                                                                 |                                                        |     |
| Mes contrats             |   | Séances                                                                                                    |                                                                    |                                                         |                               |                          |                                                                 |                                                        |     |
| GESTION DES ACTIVITÉS    | ~ | N° Activité                                                                                                    | Jour                                                               | Date Heure                                              | Durée                         | Pause                    | Lieu                                                            | Prof.                                                  |     |
| > Vos activités          |   | 1<br>(1591)                                                                                                    | Jeudi                                                              | 03-10-202418:30                                         | 01:30                         |                          | INU<br>Champollion -<br>Bâtiment Jean<br>Jaurès<br>(Salle 11001 | <b>0 0</b>                                             |     |
|                          |   |                                                                                                    | Pad                                                                | ae 2 sur 6                                              | 3                             |                          | (84116 ))001                                                    |                                                        |     |

## 5/ Cliquer sur accéder à mon profil ou bien sur mes formations $\rightarrow$ mes coordonnées dans la barre latérale gauche.

Sur la page qui s'ouvre vous pouvez:

• compléter votre profil ;

| LE SAVOIR PARTAGE          | Tableau de bord > Liste des intervenants > Professeur : NOm (72194)<br>Prénom           | Nom<br>Prénom |
|----------------------------|-----------------------------------------------------------------------------------------|---------------|
| Année scolaire 2024/2025 v | PROFESSEUR : Nom (72194)<br>Prénom<br>Informations principales Photo de profil Messages | _             |
| MES INFORMATIONS           |                                                                                         |               |
|                            | Antennes rattachés                                                                      |               |
| Mes contrats               | Antennes * 🛛 🖓 Tarn Nord 🔅 Tarn Sud                                                     |               |
| GESTION DES ACTIVITÉS      | État civil                                                                              |               |
|                            | Statut extérieur * Non                                                                  |               |
|                            | Civilité * Mme                                                                          |               |
|                            | Nom de jeune fille                                                                      |               |
|                            | Prénom *                                                                                |               |
|                            | Numéro de sécurité sociale 2 95<br>Adresse *                                            |               |
|                            | Adresse                                                                                 |               |

## • renseigner le RIB ;

| RIB-IBAN      |  |
|---------------|--|
| IBAN          |  |
| BIC           |  |
| Domiciliation |  |

• ajouter une présentation pour le site web de l'UPT et renseigner les liens vers vos réseaux ou votre site internet.

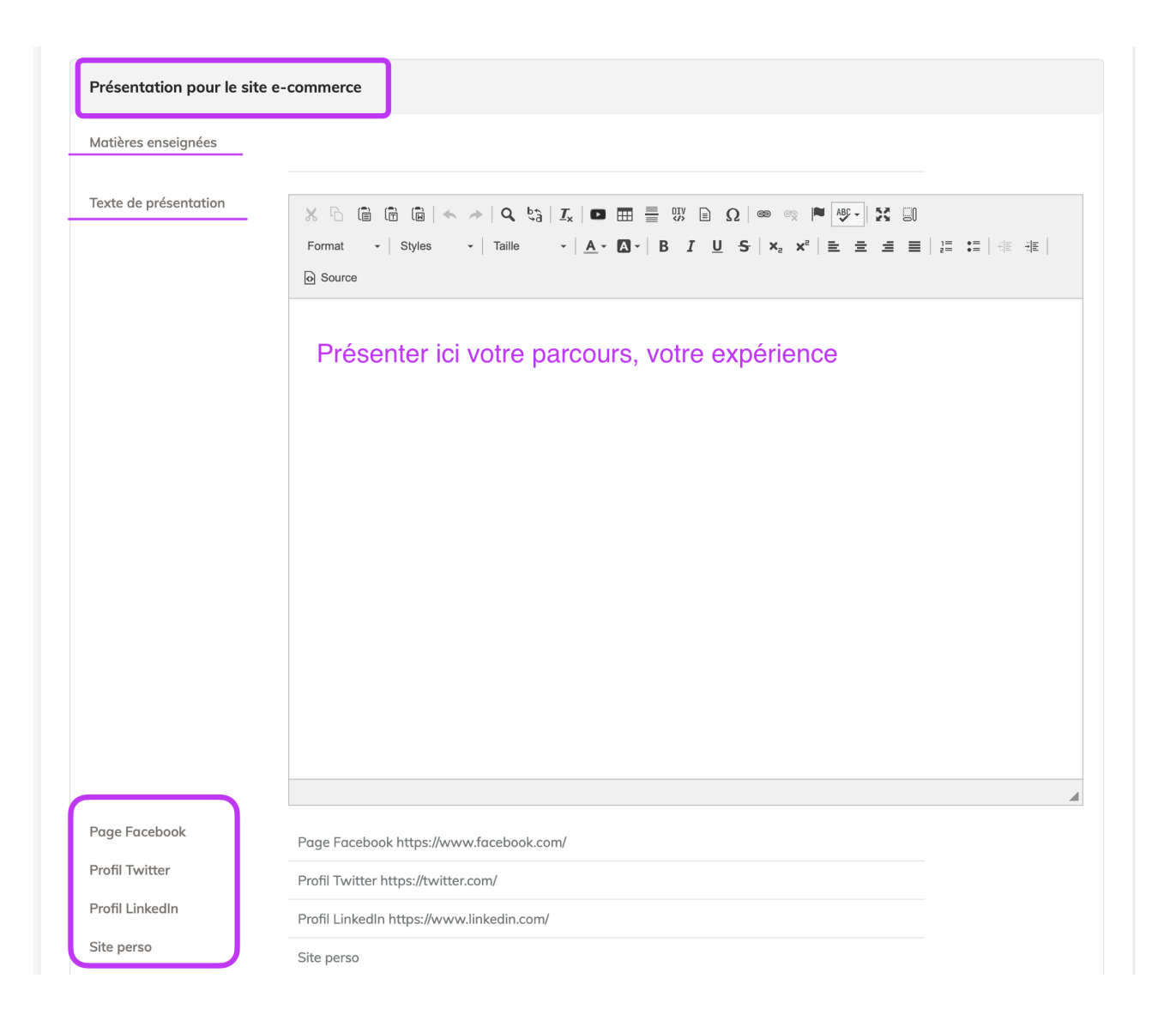

**!!!** Une fois votre fiche remplie, n'oubliez pas de cliquer sur **enregistrer** en bas de la page

6/ Dans la barre latérale à gauche, cliquez sur gestion des activités  $\rightarrow$  vos activités pour :

• voir toutes vos activités et le nombre d'inscrits ;

|                          |                      |                               |                       |               |          |                    |                                 | 9           |       |
|--------------------------|----------------------|-------------------------------|-----------------------|---------------|----------|--------------------|---------------------------------|-------------|-------|
| LE SAVOIR PARTAQË        | Tableau de bord > Li | ste de vos activités          |                       |               |          |                    |                                 |             |       |
| Année scolaire 2024/2025 |                      |                               | LISTE DE              | VOS ACTIVITÉS |          |                    |                                 |             |       |
|                          | Antenne 🖨            | Famille d'activité 🗘 Niveau 🗢 | Titre de l'activité 🖨 | Professeur    | t<br>séc | lb Du<br>nces<br>♥ | rée 🗢 Date de d<br>≑            | ébut Nb ins | crits |
| MES INFORMATIONS >       | Tarn Nord            | Nom de l'activité             |                       |               | 24       | 01:30              | jeudi<br>03-10-2024<br>18:30    | 11/12       | ۲     |
| GESTION DES ACTIVITÉS    | Tarn Nord            | Nom de l'activité             |                       |               | 24       | 01:30              | jeudi<br>07-11-2024<br>17:00    | 9/10        | ۲     |
| > Vos activités          | Tarn Nord            | Nom de l'activité             |                       |               | 24       | 01:30              | jeudi<br>07-11-2024<br>10:30    | 9/12        | ۲     |
|                          | Tarn Nord            | Nom de l'activité             |                       |               | 3        | 02:00              | mercredi<br>12-03-2025<br>15:00 | 11/15       | 0     |
|                          |                      |                               |                       |               |          |                    |                                 |             |       |

cliquez sur l'icône en forme d'œil à droite de chaque activité pour voir les détails ;

| LISTE DE VOS ACTIVITÉS |                      |          |                       |            |           |               |                              |                                  |         |
|------------------------|----------------------|----------|-----------------------|------------|-----------|---------------|------------------------------|----------------------------------|---------|
| Antenne 🖨              | Famille d'activité 🖨 | Niveau 🗢 | Titre de l'activité 🖨 | Professeur | N<br>séar | b Dur<br>nces | ée 🗘 Date de de<br>🗢         | ébut Nb inscrits                 |         |
| Tarn Nord              | Langues<br>Russe     |          |                       |            | 24        | 01:30         | jeudi<br>03-10-2024<br>18:30 | 11/12<br>Voir les détails de l'a | activit |
| Tarn Nord              | Langues<br>Russe     |          |                       |            | 24        | 01:30         | jeudi<br>07-11-2024<br>17:00 | 9/10 🔘                           |         |

• sur la page qui s'ouvre vous pouvez compléter le descriptif de votre activité et ajouter des visuels ;

|                            | Θ                                                                            |
|----------------------------|------------------------------------------------------------------------------|
| LE SAVOIR PARTAGÉ          | Tableau de bord > Liste de vos activités > Modifier une activité             |
| Année scolaire 2024/2025 • | COURS :                                                                      |
| MESINFORMATIONS            | Mon activité Satisfaction Messages Compléter le descriptif de votre activité |
| GESTION DES ACTIVITÉS      | ⊠ Envoyer un mail à vos auditeurs                                            |
| > Vos activités            | Titre de l'activité *                                                        |
|                            | Visuel                                                                       |
|                            | Charger les visuels                                                          |
|                            | Visuel                                                                       |

• en bas de la page vous pouvez suivre les inscriptions, contacter vos élèves par mail et télécharger la feuille d'émargement ;

| Inscriptions 11/12 | \Xi Télécharger la liste d'émargement | Envoyer un mail |                  |                  |
|--------------------|---------------------------------------|-----------------|------------------|------------------|
| Nom prénom         |                                       |                 | Auditeur inscrit | 24-09-2024 15:01 |
| Nom prénom         |                                       |                 | Auditeur inscrit | 05-09-2024 14:47 |
| Nom prénom         |                                       |                 | Auditeur inscrit | 22-08-2024 08:13 |

• consulter la fiche de satisfaction (remplie par vos élèves) une fois l'activité terminée.

|                          |   |                                                                        | 9                                                                                    |
|--------------------------|---|------------------------------------------------------------------------|--------------------------------------------------------------------------------------|
| LE SAVOIR PARTAGÉ        |   | Tableau de bord > Liste de vos activités > Modifier une activité       |                                                                                      |
| Année scolaire 2024/2025 | • | COURS :                                                                |                                                                                      |
|                          |   | Mon activité Satisfaction Messages                                     |                                                                                      |
| MES INFORMATIONS         | > |                                                                        | Compléter le descriptif de votre activité                                            |
| MES DOCUMENTS            | > |                                                                        | ⊠ Envoyer un mail à vos auditeurs                                                    |
| GESTION DES ACTIVITÉS    | > | RÉPONSES AUX QUESTIONNAIRES DE SATISFA                                 | ACTION                                                                               |
| > Vos activités          |   | Titre formulaire 🛊 Famille 🛊 Activité Statut formulair                 | re 🔹 Nombre de réponses 🛊                                                            |
|                          |   | Satisfaction auditeur UPT : Votre avis Langues actif<br>nous intéresse | 3 Export CSV                                                                         |
|                          |   | Retour à vos activités                                                 | Vous avez la possibilité de<br>télécharger et de consulter<br>les réponses sur Excel |

Page 6 sur 6